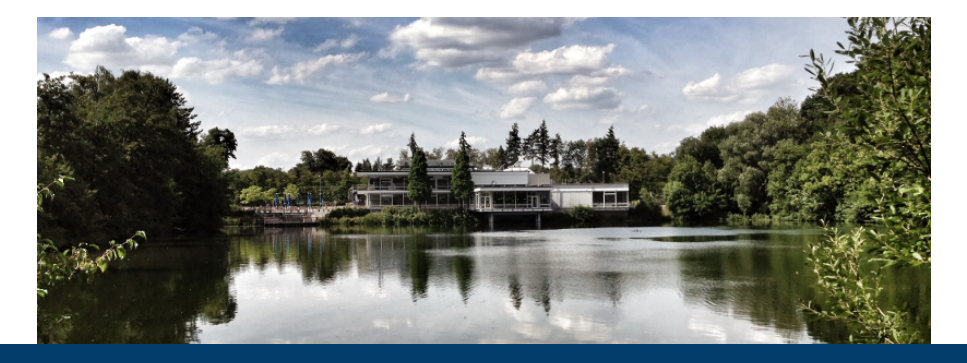

#### **Basic Fleur workflows**

Apr 12, 2021 | **Gregor Michalicek** | Institute for Advanced Simulation, Forschungszentrum Jülich, 52425 Jülich, Germany

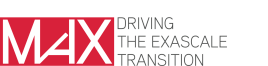

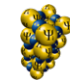

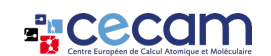

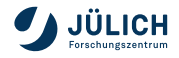

#### Outline

- Invoking Fleur
- Reaching self-consistency
- Calculating a band structure
- Calculating a density of states

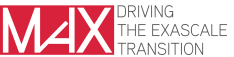

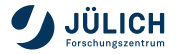

### **Invoking Fleur**

- Fleur uses different parallelization schemes: MPI and OpenMP
- OpenMP parallelization can be controlled by setting the OMP\_NUM\_THREADS environment variable, e.g.,
  - export OMP\_NUM\_THREADS=3
- Invoking Fleur without MPI parallelization
  - call fleur or fleur\_MPI
- Invoking Fleur with MPI parallelization
  - call mpirun -np 2 fleur\_MPI
  - MPI command depends on the machine: Also srun or mpiexec.
- On supercomputers the parallelization is partially controlled by the jobscript.
- More details on the parallelization schemes in Fleur in separate talk by Uliana Alekseeva.

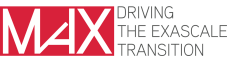

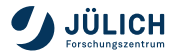

### **Reaching self-consistency**

Sometimes running Fleur does not yield well-behaved progress in the convergence process

| Iteration:      | 1        | Distance: | 11.625649453388078 |  |
|-----------------|----------|-----------|--------------------|--|
| Iteration:      | 2        | Distance: | 9.3735022175314953 |  |
| Iteration:      | 3        | Distance: | 9.4073604146575747 |  |
| Iteration:      | 4        | Distance: | 5.1871680279159609 |  |
| Iteration:      | 5        | Distance: | 5.3222708799839786 |  |
| Iteration:      | 6        | Distance: | 5.5609892143282025 |  |
| Iteration:      | 7        | Distance: | 5.9511958373075702 |  |
| Iteration:      | 8        | Distance: | 5.9622832176342566 |  |
| Iteration:      | 9        | Distance: | 5.7344112384776889 |  |
| Iteration:      | 10       | Distance: | 9.3641887701414674 |  |
|                 |          |           |                    |  |
| *****           | ******   | *****     | *****              |  |
| Run finished su | ccessful | 1 y       |                    |  |
| Stop message:   |          |           |                    |  |
| all done        |          |           |                    |  |
| ******          | ******   | ****      | *****              |  |
|                 |          |           |                    |  |
|                 |          |           |                    |  |

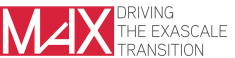

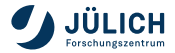

### **Reaching self-consistency**

Sometimes running Fleur does not yield well-behaved progress in the convergence process

Options in such a case:

- Continue calculation by invoking Fleur again
- Delete mixing\_history files, then continue the calculation.
- Delete mixing\_history files, change scfLoop parameters to a more defensive setup, then continue the calculation.
- Check output files on hints what went wrong.
  - There may be a problem in the setup.
  - There may be a ghost states.
  - Are the electrons where they are supposed to be?
  - If problem is found fix input and start over again.
- For large unit cells the usage of the preconditioner may help.
  - See Fleur documentation and article by Miriam Winkelmann et al. (Phys. Rev. B 102, 195138 (2020))

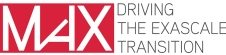

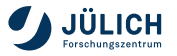

### **Band structure calculations**

- 1 Reach self-consistency.
- 2 Select an adequate k-point path in the inp.xml file.
  - For most unit cells there is a default k-point path for band structure calculations generated.
  - You may also generate an additional k-point path, e.g., with:
    - inpgen -inp.xml -kpt band=60
    - inpgen -inp.xml -kpt band=100 -kptsPath
      "gamma=0,0,0;x=0.5,0.5,0.5"
- 3 Set band switch in inp.xml to "T".
- 4 Run Fleur.
  - Fleur will generate bands.1 (and bands.2) files and a gnuplot script band.gnu.

- with HDF5: Also a **banddos.hdf** file.
- 5 Run gnuplot script:
  - gnuplot < band.gnu > bands.ps

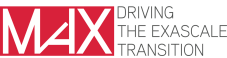

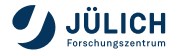

### Band structure calculations: gnuplot script visualization

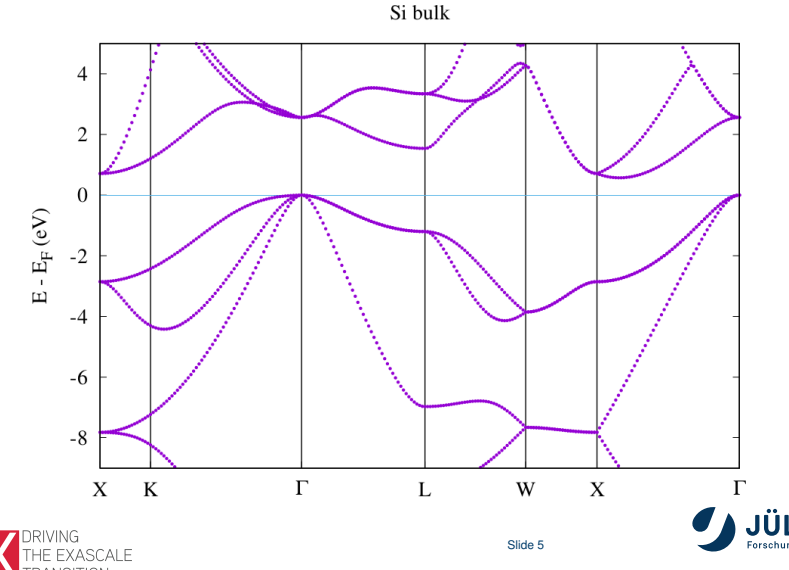

g.michalicek@fz-juelich.de

### Band structure calculations: Alternative plotting with masci-tools

- The masci-tools provide an easy-to-use way of extracting and plotting the data in the banddos.hdf file.
- https://pypi.org/project/masci-tools/

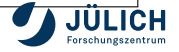

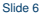

g.michalicek@fz-juelich.de

## Band structure calculations: masci-tools visualization with d character highlighting

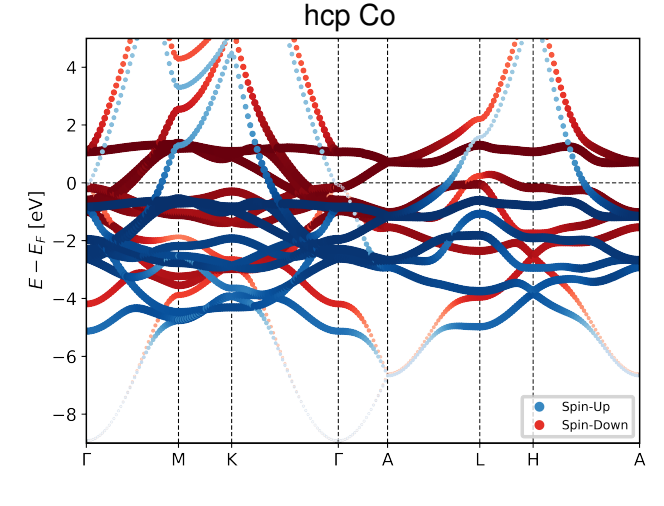

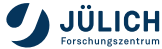

THE EXASCALE

### **Density of states calculations**

- 1 Reach self-consistency
- 2 Adjust several parameters in inp.xml to your needs for the DOS:
  - /cell/bzIntegration/@mode ("hist" or "tria")
  - /output/bandDOS/@minEnergy (lower energy for the DOS generation)
  - /output/bandDOS/@maxEnergy (upper energy for the DOS generation)
  - /output/bandDos/@sigma (smoothen the DOS)
- 3 (Generate and) select an adequate k-point set for the DOS calculation.
- 4 Activate the dos switch in inp.xml
- 5 Run Fleur
- 6 Data is stored in Local.1 (and Local.2) and banddos.hdf
  - See Fleur documentation on the extraction of the data

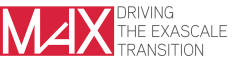

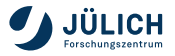

# Density of states calculations: The art of producing a nice DOS (1)

The quality of the DOS depends on the interplay of many different parameters and material properties:

- k-point set
- BZ integration mode
- Band dispersion
- Choice of DOS energy window
- Choice of number of energy mesh points
- Smearing of the DOS

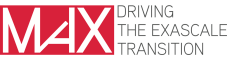

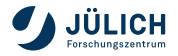

# Density of states calculations: The art of producing a nice DOS (2)

- DOS for Si
- Left: Smearing too large to see features or even the band gap
- Center: k-point set too coarse for band dispersion and smearing
- Right: Smearing, dispersion, and k-point set match

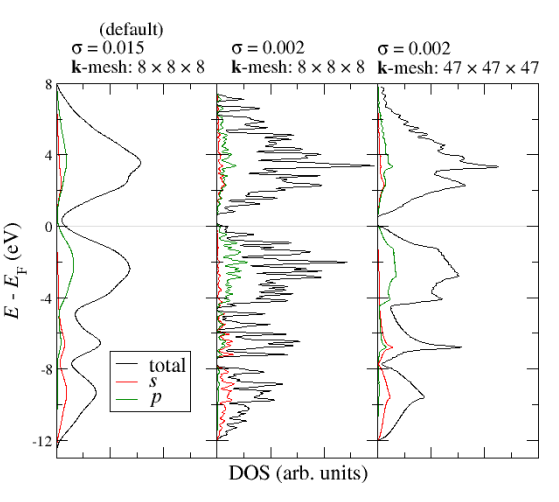

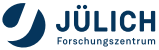

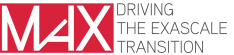

g.michalicek@fz-juelich.de

# Density of states calculations: The art of producing a nice DOS (3)

- DOS for Si
- Left: Default "hist" mode
  - like center plot above
- Right: Tetrahedron method (use "tria" mode)
  - special k-point set required.
- equal number of k points for both plots

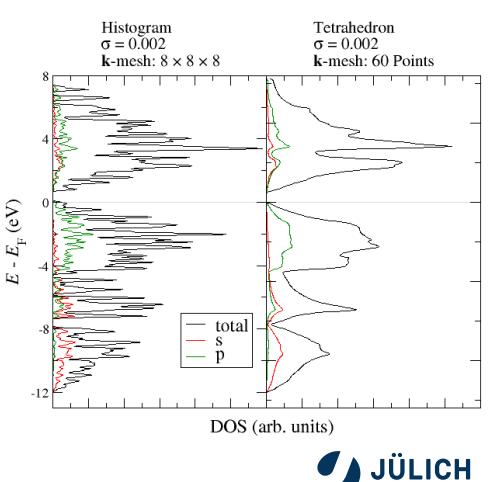

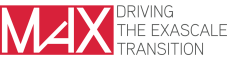

### Conclusion

- Invoking Fleur
- Reaching self-consistency
- Band structures
- Density of states

| Iteration:      | 1        | Distance: | 11.62564945338807 |
|-----------------|----------|-----------|-------------------|
| Iteration:      | 2        | Distance: | 9.373502217531495 |
| Iteration:      | 3        | Distance: | 9.407360414657574 |
| Iteration:      | - 4      | Distance: | 5.187168027915960 |
| Iteration:      | 5        | Distance: | 5.322270879983978 |
| Iteration:      | 6        | Distance: | 5.560989214328202 |
| Iteration:      | 7        | Distance: | 5.951195837307570 |
| Iteration:      | 8        | Distance: | 5.962283217634256 |
| Iteration:      | 9        | Distance: | 5.734411238477688 |
| Iteration:      | 10       | Distance: | 9.364188770141467 |
|                 |          |           |                   |
|                 |          |           |                   |
| Run finished su | ccessful | ly        |                   |
| Stop message:   |          |           |                   |
| all done        |          |           |                   |
|                 |          |           |                   |

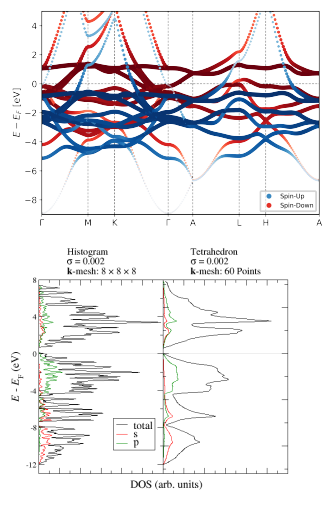

Slide 12

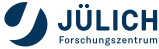

g.michalicek@fz-juelich.de